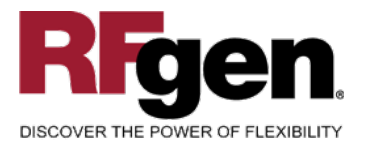

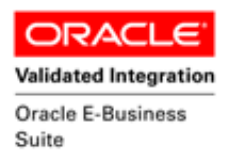

# **WMS Directed Putaway**

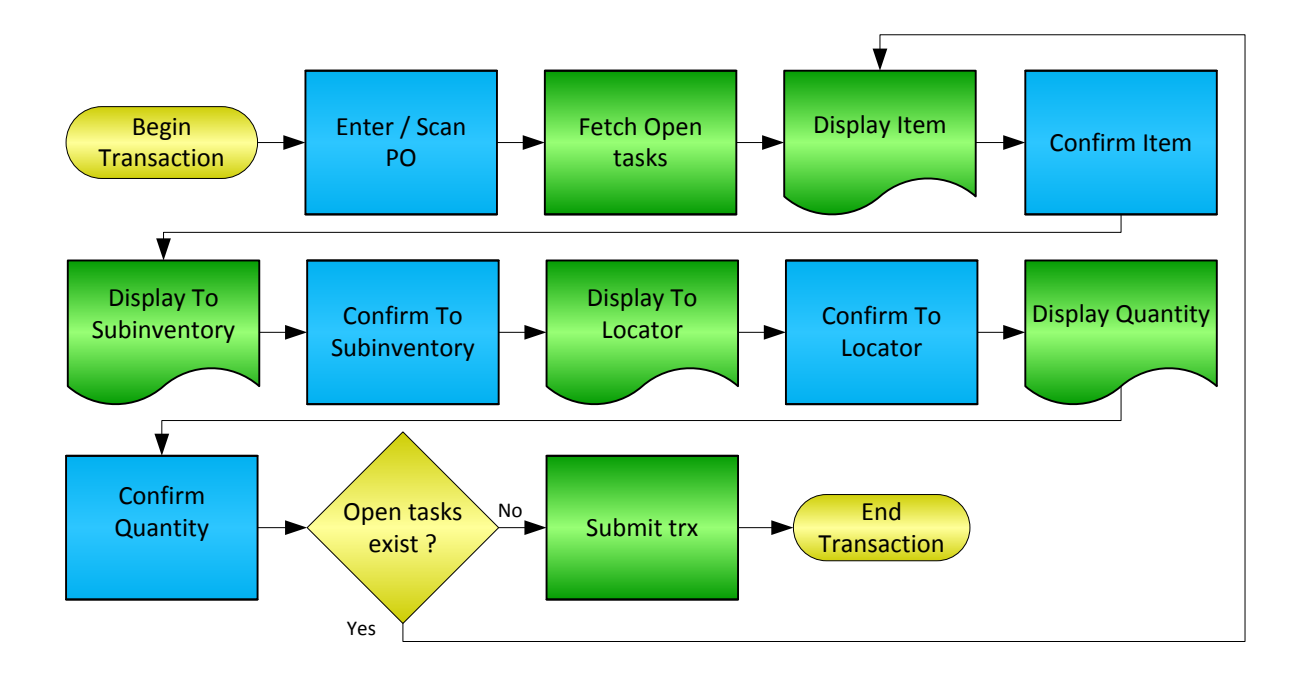

#### **RFgen Software**

1101 Investment Boulevard, Suite 250 El Dorado Hills, CA 95762 888-426-3472

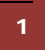

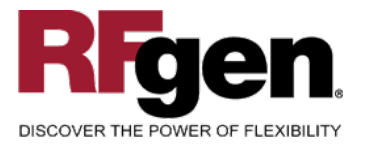

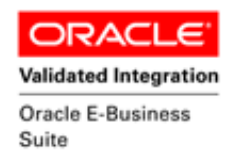

#### **License Agreement**

All information contained in this document is the intellectual property of RFgen Software, a division of the DataMAX Software Group, Inc. This document may not be published, nor used without the prior written consent of RFgen Software. Use of the RFgen Software Open Source code is at all times subject to the DataMAX Software Group Open Source Licensing Agreement, which must be accepted at the time the source code is installed on your computer system. For your convenience, a text copy of the DataMAX Software Group Open Source Source Licensing Agreement is also loaded (and may be printed from) your RFgen-based system.

#### **Requirements**

- RFgen Version 5.0 or later
- RFgen Oracle E-Business Suite Release 12
- Oracle E-Business Suite Release 12

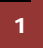

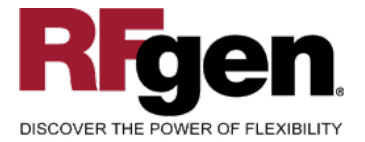

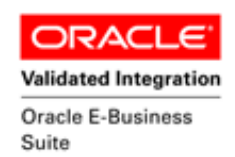

## **Table of Contents**

| F | WMSPICK03 WMS - DIRECTED PUTAWAY               | 3  |
|---|------------------------------------------------|----|
|   |                                                | 4  |
|   |                                                |    |
|   |                                                | 4  |
|   | Considerations                                 | 5  |
|   | ORACLE EBS FORMS – REFERENCE                   | 6  |
|   | ORACLE WMS CONTROL PANEL FORM                  | 6  |
|   | How ORACLE EBS PROCESSING OPTION AFFECTS RFGEN | 8  |
|   | AFFECTED RFGEN FORMS AND TRANSACTION MACROS    | 8  |
|   | SETUP AN RFGEN MENU                            | 8  |
|   | BASIC TEST SCRIPT                              | 9  |
|   | TEST SCRIPT DESCRIPTION: SELECTION             |    |
|   | RFGEN INPUT REQUIREMENTS                       |    |
|   | EXECUTION PROCEDURES                           |    |
|   | OVERALL TEST CASE RESULTS                      | 11 |
|   |                                                |    |

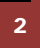

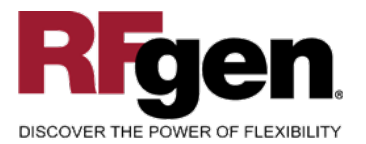

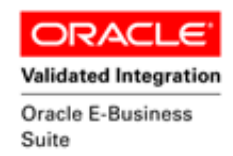

## FWMSPUT03 WMS - DIRECTED PUTAWAY

| WN              | IS Directed P | Put Away |
|-----------------|---------------|----------|
| PO #<br>Tasks - | 6080          |          |
| Item            | WM233         |          |
| Cm Item         | WM233         |          |
| Deliver 1       | To ———        |          |
| SubInv          | CASE          |          |
| Cm Sub          | CASE          |          |
| Loc             | C5.1.1        |          |
| Cm Loc          | C5.1.1        |          |
| Req Qty         | 5             |          |
| Qty             | 5             | Ea       |
| Press F5 t      | o Process     |          |

This mobile app directs the user to putaway tasks from Oracle WMS based on user location.

The directed wave pick mobile app assigns and loads tasks which are updated with the information entered upon completion of the transaction. A transaction record is recorded and updated in Oracle E-Business Suite (Oracle Applications).

Note: any of these parameters may be easily adjusted to meet the unique requirements of your company.

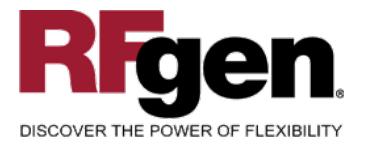

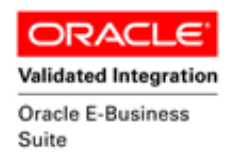

## ✓ Validations

| Prompt                  | Oracle Field  | Table                   | Field                              |
|-------------------------|---------------|-------------------------|------------------------------------|
| Region<br>Permissions   |               |                         |                                    |
| Picking Region          |               |                         |                                    |
| Get Assignment          | Tasks         | wms_waveplan_tasks_temp | transaction_source_line_id         |
| Get Receipts            |               |                         |                                    |
| Received                | Trans Temp Id | wms_task_load           | Validate_pick_to_LPN,<br>Task_Load |
| Get Putaway<br>Location |               |                         |                                    |
| Stop Assignment         |               |                         |                                    |

## ✓ Display

| Prompt   | Oracle Field   | Table                     | Field                    |
|----------|----------------|---------------------------|--------------------------|
| PO #     | Purchase Order | po_headers_all            | Segment1                 |
| PO Item: | Item           | mtl_system_items_b_kfv    | concatenated_segments    |
| Item#:   | Item           | mtl_system_items_b        | segment1                 |
| To Sub:  | To Subinv      | mtl_secondary_inventories | secondary_inventory_name |
| To Loc:  | To Locator     | mtl_item_locations_kfv    | concatenated_segments    |
| Qty:     | Quantity       | wms_wp_wave_lines         | requested_quantity       |
| UOM:     | UOM            | wms_wp_wave_lines         | requested_quantity_uom   |

# ► Function Keys

| Кеу | Function                      |
|-----|-------------------------------|
| F1  | Search Data for Current Field |
| F4  | Exit the mobile app           |

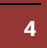

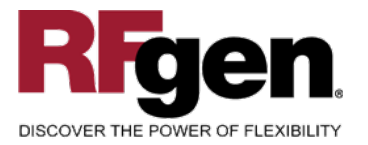

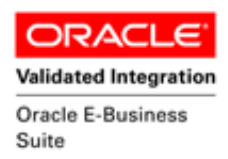

## **Considerations**

- 1. What Oracle EBS version is used to process the Receipt transaction?
- 2. Are there any WMS Items that can be used?
- 3. Is Locator control turned on or off?
- 4. How do you want putaway tasks to be assigned to a floor user?
- 5. Will the Receiving transactions need additional features for tasks or can they be accepted immediately upon being entered?

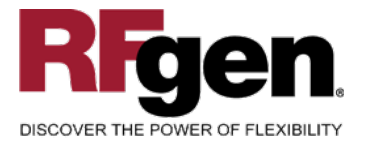

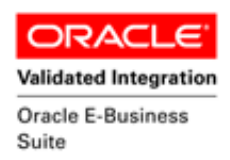

## **Oracle EBS Forms – Reference**

#### **Oracle WMS Control Panel Form**

| G Find Tasks (W1)                 |                                                              |
|-----------------------------------|--------------------------------------------------------------|
| Query Description                 |                                                              |
| Task Inbound Plan Inbound         | Outbound Manufacturing Warehousing                           |
| Location<br>Source Subinventory   | Status<br>Unreleased Pending Queued Dispatched Active Loaded |
| Destination Subinventory          | Completed  Task                                              |
| Resources                         | User Task Type<br>Priority                                   |
| Employee<br>Role                  | Creation Date -<br>UOM Minimum Maximum                       |
| Equipment                         | Item                                                         |
| Inbound Manufacturing             | Item type Category Set                                       |
| Crossdock                         | Category                                                     |
| <u>M</u> anage <u>S</u> ave Query | Delete Query Clear Find                                      |

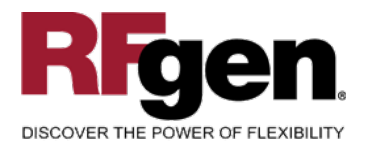

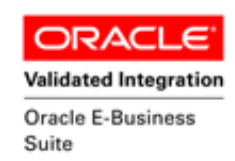

| asks (VVI)          |             |     |       |        |         |        |        |                |          |
|---------------------|-------------|-----|-------|--------|---------|--------|--------|----------------|----------|
|                     |             |     |       |        |         |        |        |                |          |
|                     | Ae 🕐 Status |     | Pri 📍 | Wave 📍 | Sourc * | Li 📍   | ltem * | Item Descri 📍  | Revision |
| • Planne            | Pending     |     |       |        | 6080    | 1      | VVM233 | 56 kv V.90 Fa  |          |
| Planne              | Pending     |     |       |        | 3003    | 1      | VVM107 | Multi Function |          |
|                     |             |     |       |        |         |        |        |                |          |
|                     |             |     |       |        |         |        |        |                |          |
|                     |             |     |       |        |         |        |        |                |          |
|                     |             |     |       |        |         |        |        |                |          |
|                     |             |     |       |        |         |        |        |                |          |
|                     |             |     |       |        |         |        |        |                |          |
|                     |             |     |       |        |         |        |        |                |          |
|                     |             |     |       |        |         |        |        |                |          |
|                     |             |     |       |        |         |        |        |                |          |
|                     |             |     |       |        |         |        |        |                |          |
|                     |             |     |       |        |         |        |        |                |          |
|                     |             |     |       |        |         |        |        |                |          |
|                     |             |     |       |        |         |        |        |                |          |
| <u> 3</u>           |             |     |       |        |         |        |        |                |          |
|                     |             | Add |       | Remove |         | Filter | Manag  | e Summ         | narize   |
|                     |             |     |       |        |         |        |        |                |          |
| Tasks Exceptions S  | Summary     |     |       |        |         |        |        |                |          |
|                     |             |     |       |        |         |        |        |                |          |
| otal Record Count 2 |             |     |       |        |         |        |        |                |          |
|                     |             |     |       |        |         |        |        |                |          |

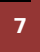

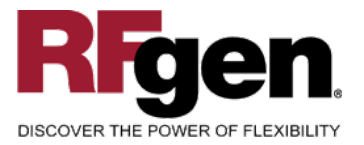

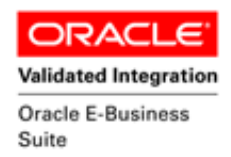

## How Oracle EBS Processing Option Affects RFgen

## **Affected RFgen Forms and Transaction Macros**

| Description            | Form Name | Transaction Macro Name |
|------------------------|-----------|------------------------|
| WMS - Directed Putaway | FWMSPUT03 | TWMSPUT003             |

#### Setup an RFgen Menu

#### Implement an RFgen mobile app using EBS Processing Options in an RFgen Menu

| Form/Menu | Description to Display |
|-----------|------------------------|
| FWMSPUT03 | Directed Putaway       |

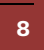

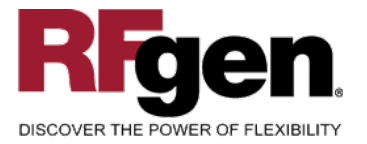

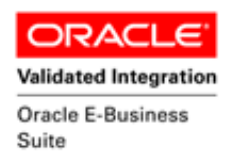

## **Basic Test Script**

- 1. Select the Responsibility "Whee Mgmt Super User" in order to utilize WMS functionality.
- 2. Create a Purchase Order for WMS then approve the order.
- 3. Select the WMS Control Board to query up "All Uncompleted Tasks" for Inbound Source where the Sales Order that was released has now been assigned to tasks of a status with "Pending".
- 4. Login to Vocollect with the appropriate User name and password.
- 5. Select the Selection Transaction, which should be Function 3.
- 6. In the WMS Control Board, if the user queries the tasks again, the tasks' statuses are now "Loaded" for the tasks that have been assigned to the user.
- 7. After the user has gone through all the tasks, the tasks are loaded into the RFgen transaction manager where the User must select to Start Processing the transactions so that they are able to update to Oracle correctly.

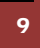

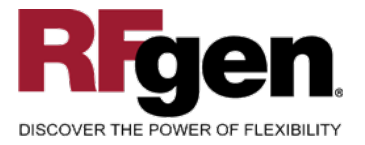

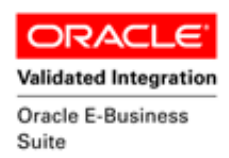

## **Test Script Description: Selection**

#### **RFgen Input Requirements**

Before you begin testing, ensure, for the combination of organization, subinventory and item(s) you will be testing, that the following is setup in Oracle EBS.

- a. Item
- b. System Quantity

A default organization is defined for the application.

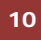

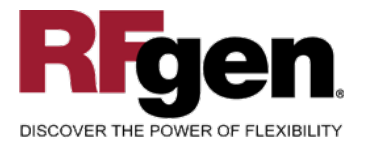

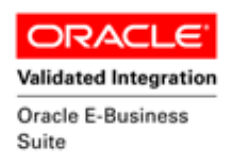

## **Execution Procedures**

| ID | Test Case                                                            | Expected Result                                                                                                    | Pass | Fail |
|----|----------------------------------------------------------------------|----------------------------------------------------------------------------------------------------|------|------|
| 1  | Type in a valid purchase order<br>Press the <b>ENTER</b> key         | RFGEN will validate and accept the s purchase order entered.                                                                                              |      |      |
| 2  | Type in a valid item#<br>Press the <b>ENTER</b> key                  | RFGEN will validate and accept the item entered.                                                                                                    |      |      |
| 3  | Type in a valid to subinventory                                      | RFGEN will validate and accept the destination subinventory entered.                                                                                      |      |      |
|    | Press the ENIER key                                                  |                                                                                                    |      |      |
| 4  | Type in a valid to locator<br>Press the <b>ENTER</b> key             | RFGEN will validate and accept the destination locator entered.                                                                                           |      |      |
| 5  | Type in a valid quantity<br>Press the <b>ENTER</b> key               | RFGEN will validate and accept the quantity entered.                                                                                                    |      |      |
| 6  | Type in an invalid purchase order                                    | RFGEN will validate and reject the purchase order entered.                                                                                                |      |      |
| 7  | Type in an invalid item#<br>Press the ENTER key                      | RFGEN will validate and reject the item entered.                                                                                                    |      |      |
| 8  | Type in an invalid To Subinventory<br><br>Press the <b>ENTER</b> key | RFGEN will validate and reject the destination subinventory entered.                                                                                      |      |      |
| 9  | Type in an invalid To Locator<br>Press the <b>ENTER</b> key          | RFGEN will validate and reject the To Locator entered.                                                                                                    |      |      |
| 10 | Type in an invalid quantity<br>Press the <b>ENTER</b> key            | RFGEN will validate and reject the quantity entered.                                                                                                    |      |      |
| 11 | At the RFGEN "Press F5 to Process"<br>Prompt                         | Complete the tasks and pick confirm<br>the lines, the validated values are<br>inserted in interface table and Oracle<br>EBS transacts and completes tasks |      |      |

## **Overall Test Case Results**

Pass/Fail

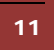

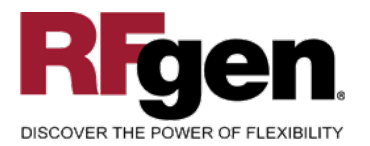

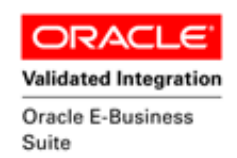

| Tester/Date    |  |
|----------------|--|
| RE-Tester/Date |  |
|                |  |
| Actual Results |  |
|                |  |
| Comments       |  |